## **INDIANA TRIAL COURT STATISTICS** How to use Statistics and Create a Stylized Report

Indiana Supreme Court, State Court Administration

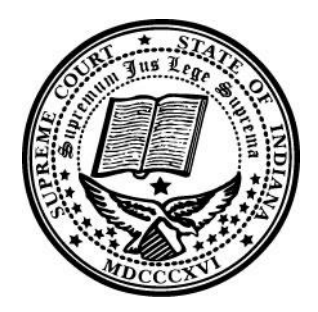

Information on Indiana Trial Courts for charts and tables can be found on <a href="https://publicaccess.courts.in.gov/icor/report/index">https://publicaccess.courts.in.gov/icor/report/index</a>

## CONTENTS

| How to use statistics by county              | 2 |
|----------------------------------------------|---|
| Create a stylized statistical report         | 3 |
| Adams County Cases Filed                     | 5 |
| Adams County Trends                          | 6 |
| Filings 2010-2014                            | 6 |
| Revenue Collected and Expenditures 2010-2014 | 6 |
| 2014 Adams County Data Totals                | 7 |
| Adams County Circuit Filings                 | 8 |
| Adams County Superior Filings                | 8 |
| Contact Information                          | 9 |

# Indiana Trial Court Statistics

### HOW TO USE STATISTICS BY COUNTY

- 1. Navigate to the Indiana Court Online Reports (ICOR) website <a href="https://publicaccess.courts.in.gov/icor/">https://publicaccess.courts.in.gov/icor/</a>
- Select the applicable year from the drop down menu choices include 2010, 2011, 2012, 2013, and 2014.
- 3. Select the applicable county from the drop down menu
- 4. Select the applicable court from the drop down menu
- 5. Select the applicable view from the drop down menu choices include activities, trends, and data
  - a. Charts for Activities might include:
    - i. New Criminal Cases Filed
    - ii. New Civil Violations Cases Filed
    - iii. New Juvenile Cases Filed
    - iv. New Civil Cases Filed
    - v. Method of Disposition (All Cases)
  - b. Charts for Trends might include:
    - i. New Filings
    - ii. Disposed Cases
    - iii. Court Revenues
    - iv. Court Expenses
- 6. Choose the chart that displays the desired information
- 7. To produce a document, in your word processing software (commonly Microsoft Word) add a title based on the chart of your choosing
- 8. On the ICOR website, the icon will allow several options to download (PNG image, JPEG image, PDF document, SVG vector image)
- 9. Download an image. In most browsers, this appears as a popup.
- 10. Open the image and copy it
- 11. Paste into your word processing software (commonly Microsoft Word)
- 12. Add any additional text or charts before sharing the document.

## CREATE A STYLIZED STATISTICAL REPORT

Many of you may want to create a document using a word processing program such as MicroSoft Word, which can then be utilized at county council or commission meetings and other public events. Below are helpful hints to create a stylized statistical report. We have provided a sample report.

- 1) Create a Cover Page
  - a) Select cover page style and insert title for the report
  - b) Grab a picture, if possible, from the court's website
  - c) Copy, paste, and format contact information as needed
  - d) If your county has a banner, include if you want
- 2) Format your document
  - a) Select one style including fonts to use throughout
  - b) Select complimentary color scheme
  - c) Be consistent with using headers provided in your style throughout document
- 3) Be creative
  - a) If available, use history of courthouse
  - b) Use Local photos
  - c) Judge Biographies
- 4) Make sure to include
  - a) Your county web page address
  - b) The county web page address for Trial Court Statistics: https://publicaccess.courts.in.gov/icor/report/index
- 5) Special Note on the Data page of the county web page
  - a) The public access web page does not have a button to download the data screen. Utilize the Snipping Tool that comes standard on most devices

# ADAMS COUNTY 2014 STATISTICS (SAMPLE)

Indiana Supreme Court, State Court Administration

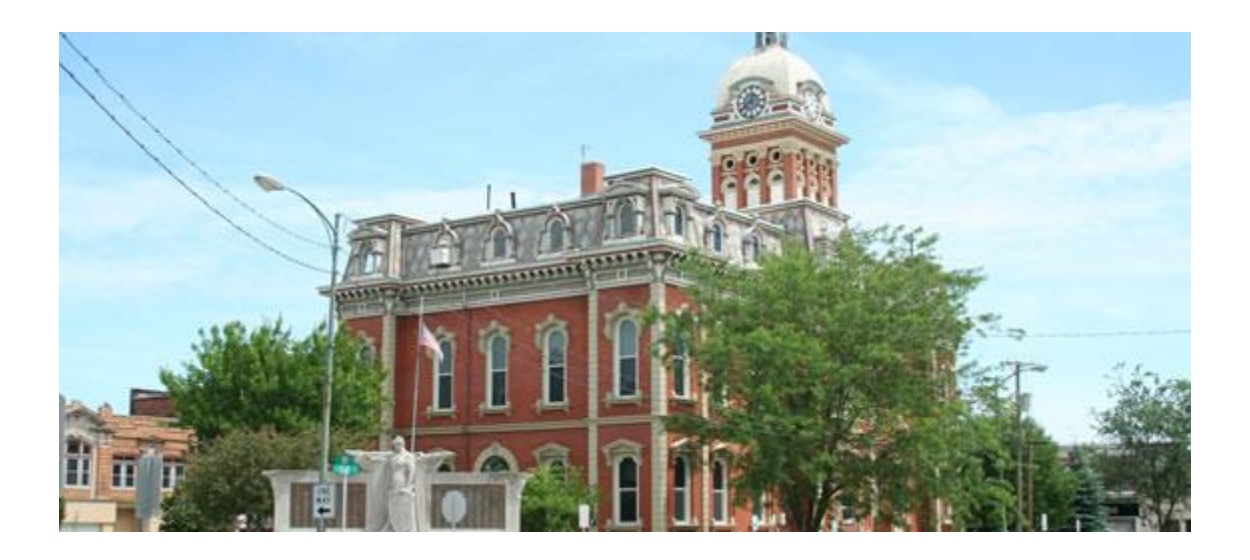

#### **Clerk's Office**

James J. Voglewede, Clerk 112 S. 2nd Street Decatur, IN 46733 Pho: (260) 724-5309 Fax: (260) 724-5313

#### **Circuit Court**

Hon. Chad E. Kukelhan, Judge PO BOX 610 112 S. 2nd Street Decatur, IN 46733 Pho: (260) 724-5307 Fax: (260) 724-5308

#### **Superior Court**

Hon. Patrick R. Miller, Judge 122 South 3rd Street Decatur, IN 46733 Pho: (260) 724-5347 Fax: (260) 724-5348

## Adams County Cases Filed

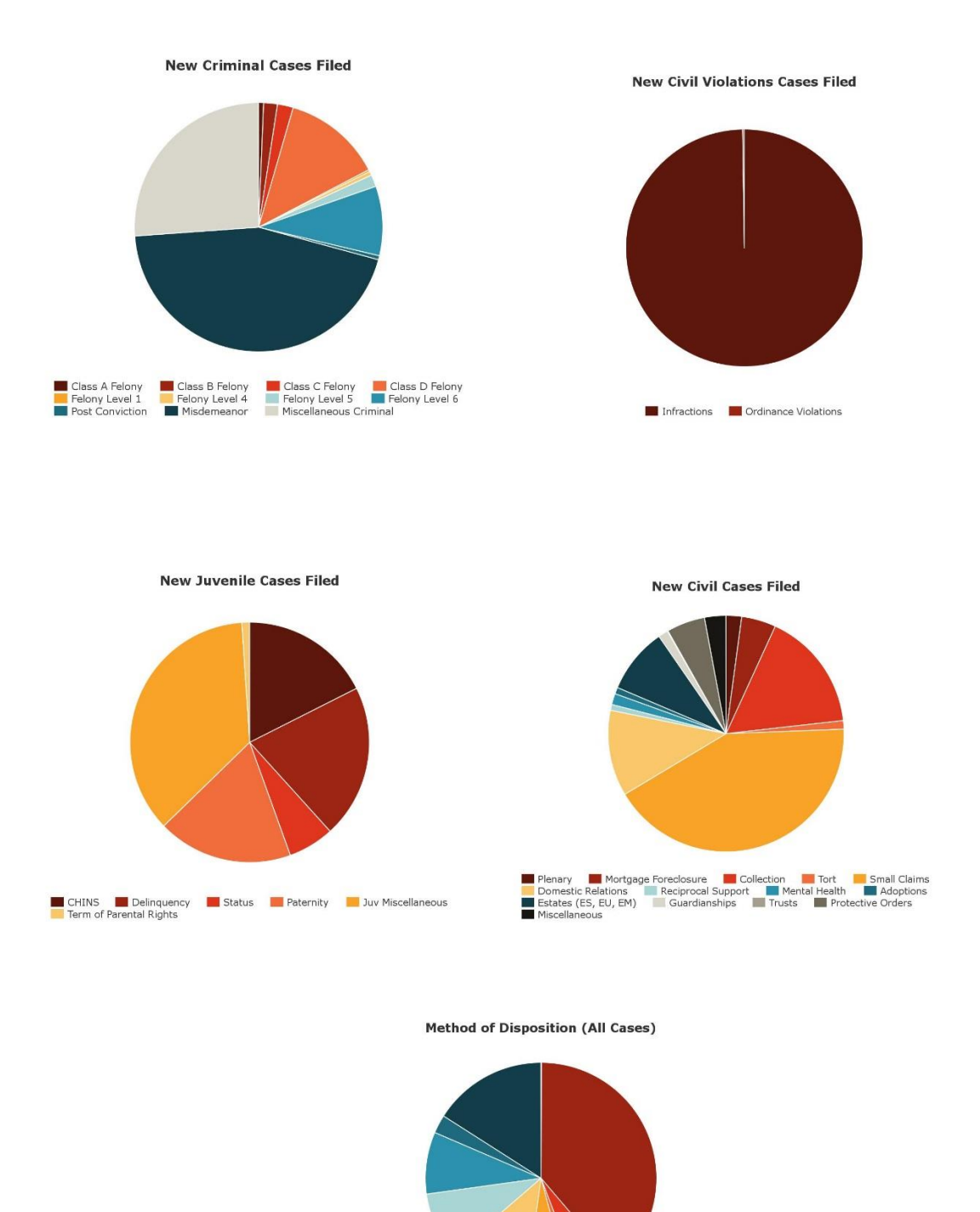

By Jury Trial Violations Bureau Cosed FTA/FTP By Bench Trial By Bench Disposition Dismissed Default Deferred/Diverted Guilty Plea/Admission

## Adams County Trends

#### Filings 2010-2014

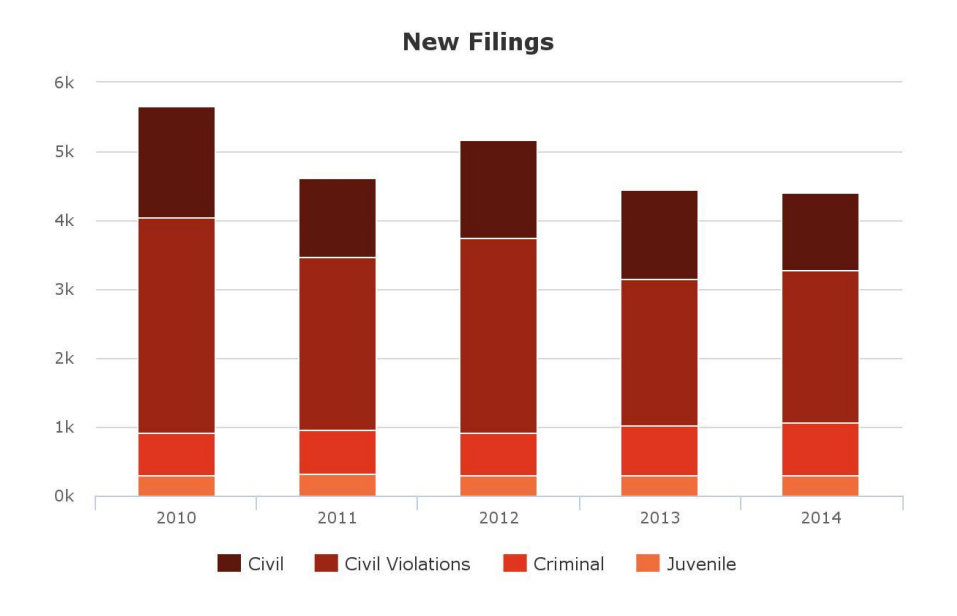

Revenue and Expenditures 2010-2014

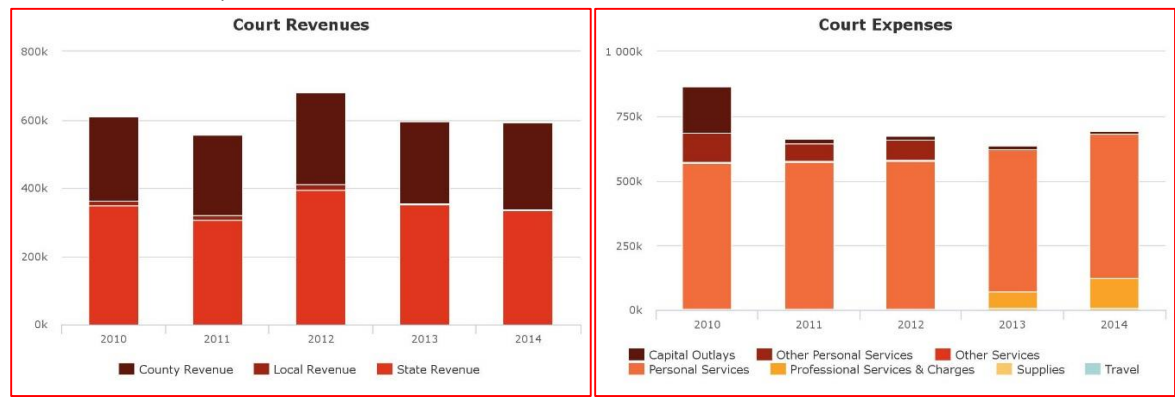

## 2014 Adams County Data Totals

|                                                                      | Total Criminal |        |                   |                |                |                |                |                |                |                |                | <b>Civil Violation</b> |                |                 |             |                        |                |             |                      |                        |
|----------------------------------------------------------------------|----------------|--------|-------------------|----------------|----------------|----------------|----------------|----------------|----------------|----------------|----------------|------------------------|----------------|-----------------|-------------|------------------------|----------------|-------------|----------------------|------------------------|
|                                                                      | Total          | Murder | Felony (pre 2002) | Class A Felony | Class B Felony | Class C Felony | Class D Felony | Felony Level 1 | Felony Level 2 | Felony Level 3 | Felony Level 4 | Felony Level 5         | Felony Level 6 | Post Conviction | Misdemeanor | Miscellaneous Criminal | Total Criminal | Infractions | Ordinance Violations | Total Civil Violations |
| BEFORE COURT                                                         | 0              | MR     | CF                | FA             | FB             | FC             | FD             | F1             | F2             | F3             | F4             | F5                     | F6             | PC              | СМ          | MC                     |                | IF          | OVOE                 |                        |
| Previously Pending                                                   | 1477           | 0      | 3                 | 14             | 26             | 27             | 119            |                |                |                |                |                        |                | 25              | 191         | 22                     | 427            | 205         | 3                    | 208                    |
| New Filings                                                          | 4396           | 0      |                   | 5              | 14             | 16             | 100            | 2              | 0              | 0              | 4              | 12                     | 70             | 4               | 347         | 203                    | 777            | 2201        | 5                    | 2206                   |
| Venued In                                                            | 6              | 0      | 0                 | 0              | 0              | 0              | 0              | 0              | 0              | 0              | 0              | 0                      | 0              | 0               | 0           | 0                      | 0              | 0           | 0                    | 0                      |
| Transferred In                                                       | 36             | 0      | 0                 | 0              | 0              | 2              | 9              | 0              | 0              | 0              | 0              | 2                      | 9              | 0               | 8           | 0                      | 30             | 0           | 0                    | 0                      |
| TOTAL CASES BEFORE COURT                                             | 5915           | 0      | 3                 | 19             | 40             | 45             | 228            | 2              | 0              | 0              | 4              | 14                     | 79             | 29              | 546         | 225                    | 1234           | 2406        | 8                    | 2414                   |
| DISPOSED CASES                                                       | 0              | MR     | CF                | FA             | FB             | FC             | FD             | F1             | F2             | F3             | F4             | F5                     | F6             | PC              | CM          | MC                     |                | IF          | OVOE                 |                        |
| By Jury Trial                                                        | 3              | 0      | 0                 | 0              | 0              | 1              | 2              | 0              | 0              | 0              | 0              | 0                      | 0              | 0               | 0           | 0                      | 3              | 0           | 0                    | 0                      |
| By Bench Trial                                                       | 273            | 0      | 0                 | 1              | 3              | 3              | 1              | 0              | 0              | 0              | 0              | 1                      | 0              | 0               | 3           | 3                      | 15             | 28          | 0                    | 28                     |
| By Bench Disposition                                                 | 494            | 0      | 0                 | 1              | 0              | 0              | 2              | 0              | 0              | 0              | 0              | 0                      | 0              | 2               | 1           | 93                     | 99             | 28          | 0                    | 28                     |
| Dismissed                                                            | 393            | 0      | 0                 | 0              | 0              | 0              | 11             | 0              | 0              | 0              | 0              | 0                      | 0              | 2               | 25          | 1                      | 39             | 37          | 3                    | 40                     |
| Default                                                              | 373            |        |                   |                |                |                |                |                |                |                |                |                        |                |                 |             |                        | 0              | 36          | 0                    | 36                     |
| Deferred/Diverted                                                    | 111            | 0      | 0                 | 0              | 0              | 0              | 0              | 0              | 0              | 0              | 0              | 0                      | 0              | 0               | 25          | 0                      | 25             | 86          | 0                    | 86                     |
| Guilty Plea/Admission                                                | 687            | 0      | 1                 | 11             | 19             | 22             | 128            | 0              | 0              | 0              | 0              | 3                      | 16             |                 | 248         | 0                      | 448            | 195         | 1                    | 196                    |
| Violations Bureau                                                    | 1667           |        |                   |                |                |                |                |                |                |                |                |                        |                |                 |             |                        | 0              | 1666        | 1                    | 1667                   |
| Closed                                                               | 233            |        |                   |                |                |                |                |                |                |                |                |                        |                |                 |             | 93                     | 93             |             |                      | 0                      |
| FTA/FTP                                                              | 72             |        |                   |                |                |                |                |                |                |                |                |                        |                |                 |             |                        | 0              | 72          | 0                    | 72                     |
| Other                                                                | 0              | 0      | 0                 | 0              | 0              | 0              | 0              | 0              | 0              | 0              | 0              | 0                      | 0              | 0               | 0           | 0                      | 0              | 0           | 0                    | 0                      |
| TOTAL DISPOSED CASES                                                 | 4306           | 0      | 1                 | 13             | 22             | 26             | 144            | 0              | 0              | 0              | 0              | 4                      | 16             | 4               | 302         | 190                    | 722            | 2148        | 5                    | 2153                   |
| Venued Out                                                           | 0              | 0      | 0                 | 0              | 0              | 0              | 0              | 0              | 0              | 0              | 0              | 0                      | 0              | 0               | 0           | 0                      | 0              | 0           | 0                    | 0                      |
| Transferred Out                                                      | 39             | 0      | 0                 | 0              | 0              | 2              | 6              | 0              | 0              | 0              | 0              | 0                      | 3              | 0               | 17          | 0                      | 28             | 0           | 0                    | 0                      |
| PENDING AT END OF QUARTER                                            | 0              | MR     | CF                | FA             | FB             | FC             | FD             | F1             | F2             | F3             | F4             | F5                     | F6             | PC              | CM          | MC                     |                | IF          | OVOE                 | 1                      |
| 0                                                                    | 1570           | 0      | 2                 | 6              | 18             | 17             | 78             | 2              | 0              | 0              | 4              | 10                     | 60             | 25              | 227         | 35                     | 484            | 258         | 3                    | 261                    |
| OTHER                                                                | 0              | MR     | CF                | FA             | FB             | FC             | FD             | F1             | F2             | F3             | F4             | F5                     | F6             | PC              | CM          | MC                     |                | IF          | OVOE                 | (                      |
| Cases Heard by Reporting Judge, as<br>Special Judge, in Other Courts | 28             | 0      | 0                 | 0              | 0              | 1              | 1              | 0              | 0              | 0              | 0              | 0                      | 0              | 0               | 0           | 0                      | 2              | 0           | 0                    | 0                      |
| Cases Heard by Other Special Judge in<br>Reporting Court             | 33             | 0      | 0                 | 0              | 0              | 1              | 1              | 0              | 0              | 0              | 0              | 0                      | 0              | 0               | 0           | 0                      | 2              | 0           | 0                    | 0                      |
| Pro Se Litigants                                                     | 2686           | 0      | 0                 | 0              | 0              | 1              | 8              | 0              | 0              | 0              | 0              | 1                      | 4              | 0               | 96          | 0                      | 110            | 2232        | 6                    | 2238                   |
| Cases Referred to ADR                                                | 13             | 0      | 0                 | 0              | 0              | 0              | 0              | 0              | 0              | 0              | 0              | 0                      | 0              | 0               | 0           | 0                      | 0              | 0           | 0                    | 0                      |

|                                 |       |             | Je     | iveni     | ile               |                         |                |                    |         |                      |            |      |              |                    |                    | Civi          |           |                          |                      |               |        |                   |               |             |       |  |  |  |  |  |  |  |
|---------------------------------|-------|-------------|--------|-----------|-------------------|-------------------------|----------------|--------------------|---------|----------------------|------------|------|--------------|--------------------|--------------------|---------------|-----------|--------------------------|----------------------|---------------|--------|-------------------|---------------|-------------|-------|--|--|--|--|--|--|--|
|                                 | CHINS | Delinquency | Status | Paternity | Juv Miscellaneous | Term of Parental Rights | Total Juvenile | Plenary (pre 2002) | Plenary | Mortgage Foreclosure | Collection | Tort | Small Claims | Domestic Relations | Reciprocal Support | Mental Health | Adoptions | Adoption History (pre 20 | Estates (ES, EU, EM) | Guardianships | Trusts | Protective Orders | Miscellaneous | Total Civil | Total |  |  |  |  |  |  |  |
| BEFORE COURT                    | JC    | JD          | JS     | JP        | Л                 | JT                      |                | СР                 | PL      | MF                   | CC         | СТ   | SC           | DR                 | RS                 | MH            | AD        | AH                       | ES                   | GU            | TR     | PO                | MI            |             |       |  |  |  |  |  |  |  |
| Previously<br>Pending           | 14    | 29          | 7      | 50        | 38                | 8                       | 146            | 2                  | 29      | 32                   | 104        | 27   | 147          | 71                 | 5                  | 6             | 5         | 0                        | 203                  | 16            | 5      | 18                | 26            | 696         | 1477  |  |  |  |  |  |  |  |
| New Filings                     | 51    | 60          | 18     | 53        | 105               | 3                       | 290            |                    | 24      | 53                   | 184        | 13   | 472          | 132                | 9                  | 17            | 10        |                          | 101                  | 15            | 1      | 59                | 33            | 1123        | 4396  |  |  |  |  |  |  |  |
| Venued In                       | 0     | 2           | 2      | 0         | 0                 | 0                       | 4              | 0                  | 0       | 0                    | 0          | 0    | 0            | 0                  | 0                  | 0             | 0         |                          | 0                    | 0             | 0      | 2                 | 0             | 2           | 6     |  |  |  |  |  |  |  |
| Transferred In                  | 0     | 0           | 0      | 0         | 0                 | 0                       | 0              | 0                  | 0       | 0                    | 0          | 0    | 0            | 2                  | 0                  | 0             | 0         |                          | 1                    | 0             | 0      | 3                 | 0             | 6           | 36    |  |  |  |  |  |  |  |
| TOTAL CASES<br>BEFORE COURT     | 65    | 91          | 27     | 103       | 143               | 11                      | 440            | 2                  | 53      | 85                   | 288        | 40   | 619          | 205                | 14                 | 23            | 15        | 0                        | 305                  | 31            | 6      | 82                | 59            | 1827        | 5915  |  |  |  |  |  |  |  |
| DISPOSED<br>CASES               | JC    | JD          | JS     | JP        | м                 | т                       |                | СР                 | PL      | MF                   | сс         | ст   | sc           | DR                 | RS                 | мн            | AD        | АН                       | ES                   | GU            | TR     | PO                | MI            |             |       |  |  |  |  |  |  |  |
| By Jury Trial                   |       |             |        |           |                   |                         | 0              | 0                  | 0       | 0                    | 0          | 0    |              |                    |                    |               |           |                          |                      |               |        |                   | 0             | 0           | 3     |  |  |  |  |  |  |  |
| By Bench Trial                  | 33    | 24          | 3      | 14        | 70                | 4                       | 148            | 0                  | 4       | 0                    | 0          | 1    | 13           | 21                 | 2                  | 2             | 8         | 0                        | 3                    | 10            | 0      | 11                | 7             | 82          | 273   |  |  |  |  |  |  |  |
| By Bench<br>Disposition         | 8     | 3           | 0      | 37        | 46                | 0                       | 94             | 0                  | 8       | 7                    | 19         | 1    | 118          | 70                 | 8                  | 2             | 1         | 0                        | 0                    | 2             | 0      | 17                | 20            | 273         | 494   |  |  |  |  |  |  |  |
| Dismissed                       | 6     | 7           | 3      | 4         | 0                 | 1                       | 21             | 0                  | 9       | 16                   | 49         | 18   | 139          | 23                 | 1                  | 1             | 1         | 0                        | 0                    | 0             | 0      | 32                | 4             | 293         | 393   |  |  |  |  |  |  |  |
| Default                         |       |             |        |           |                   |                         | 0              | 0                  | 12      | 31                   | 104        | 0    | 190          | 0                  | 0                  | 0             | 0         | 0                        | 0                    | 0             | 0      | 0                 | 0             | 337         | 373   |  |  |  |  |  |  |  |
| Deferred/Diverted               |       |             |        |           |                   |                         | 0              |                    |         |                      |            |      |              |                    |                    |               |           |                          |                      |               |        |                   |               | 0           | 111   |  |  |  |  |  |  |  |
| Guilty<br>Plea/Admission        | 0     | 33          | 10     | 0         | 0                 | 0                       | 43             |                    |         |                      |            |      |              |                    |                    |               |           |                          |                      |               |        | 0                 | 0             | 0           | 687   |  |  |  |  |  |  |  |
| Violations Bureau               |       |             |        |           |                   |                         | 0              |                    |         |                      |            |      |              |                    |                    |               |           |                          |                      |               |        |                   |               | 0           | 1667  |  |  |  |  |  |  |  |
| Closed                          |       |             |        |           |                   |                         | 0              | 0                  | 0       | 0                    | 5          | 0    | 3            |                    |                    | 12            | 0         | 0                        | 116                  | 3             | 0      |                   | 1             | 140         | 233   |  |  |  |  |  |  |  |
| FTA/FTP                         |       |             |        |           |                   |                         | 0              |                    |         |                      |            |      |              |                    |                    |               |           |                          |                      |               |        |                   |               | 0           | 72    |  |  |  |  |  |  |  |
| Other                           | 0     | 0           | 0      | 0         | 0                 | 0                       | 0              | 0                  | 0       | 0                    | 0          | 0    | 0            | 0                  | 0                  | 0             | 0         | 0                        | 0                    | 0             | 0      | 0                 | 0             | 0           | 0     |  |  |  |  |  |  |  |
| TOTAL DISPOSED<br>CASES         | 47    | 67          | 16     | 55        | 116               | 5                       | 306            | 0                  | 33      | 54                   | 177        | 20   | 463          | 114                | 11                 | 17            | 10        | 0                        | 119                  | 15            | 0      | 60                | 32            | 1125        | 4306  |  |  |  |  |  |  |  |
| Venued Out                      | 0     | 0           | 0      | 0         | 0                 | 0                       | 0              | 0                  | 0       | 0                    | 0          | 0    | 0            | 0                  | 0                  | 0             | 0         | 0                        | 0                    | 0             | 0      | 0                 | 0             | 0           | 0     |  |  |  |  |  |  |  |
| Transferred Out                 | 0     | 1           | 0      | 4         | 0                 | 0                       | 5              | 0                  | 0       | 0                    | 0          | 0    | 0            | 4                  | 0                  | 0             | 0         | 0                        | 1                    | 0             | 0      | 1                 | 0             | 6           | 39    |  |  |  |  |  |  |  |
| PENDING AT<br>END OF<br>QUARTER | JC    | JD          | JS     | JP        | м                 | т                       |                | СР                 | PL      | MF                   | сс         | ст   | sc           | DR                 | RS                 | мн            | AD        | АН                       | ES                   | GU            | TR     | РО                | MI            |             |       |  |  |  |  |  |  |  |
| 0                               | 18    | 23          | 11     | 44        | 27                | 6                       | 129            | 2                  | 20      | 31                   | 111        | 20   | 156          | 87                 | 3                  | 6             | 5         | 0                        | 185                  | 16            | 6      | 21                | 27            | 696         | 1570  |  |  |  |  |  |  |  |

## Adams County Circuit Filings

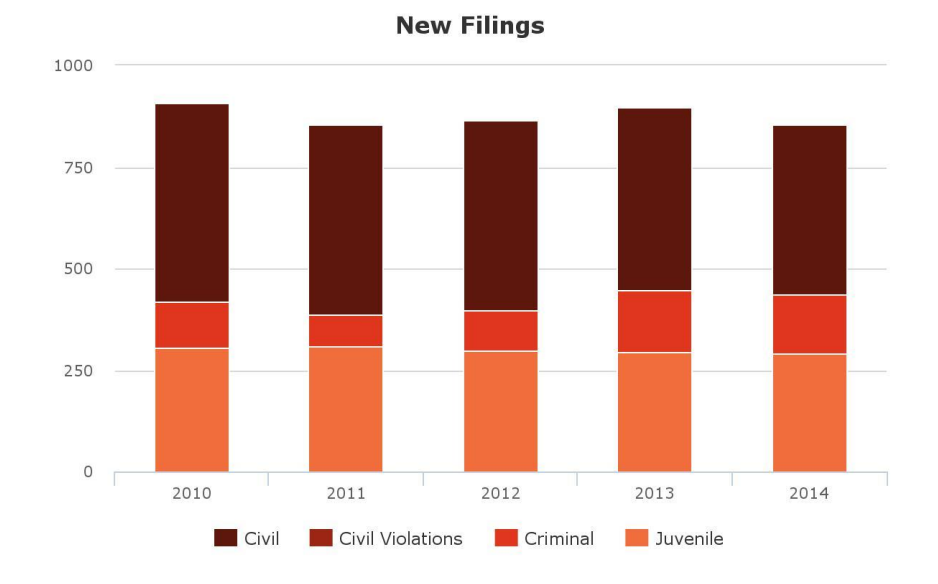

Adams County Superior Filings New Filings

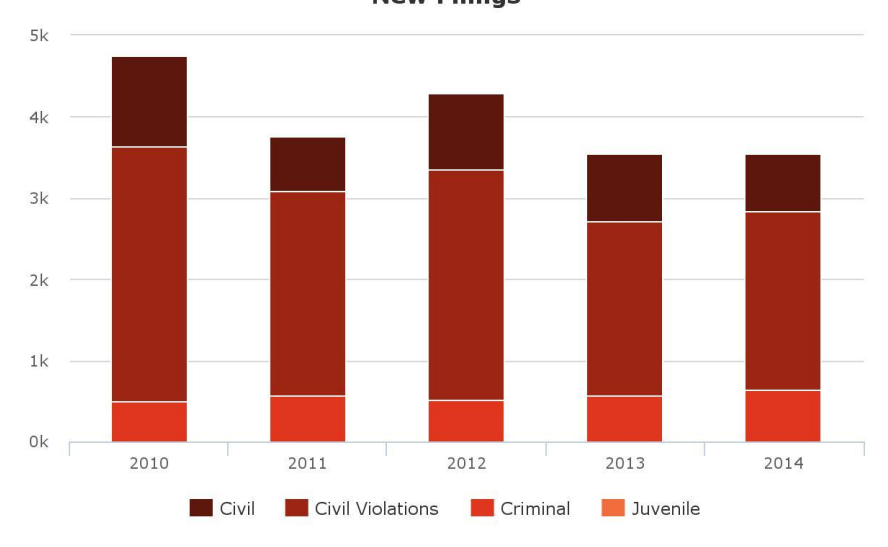

**Contact Information** 

The data contained in this document was obtained from the County Web Page available on public access at: <a href="https://publicaccess.courts.in.gov/icor/report/index">https://publicaccess.courts.in.gov/icor/report/index</a> and the Adams County web page at: <a href="https://www.in.gov/judiciary/2970.htm">https://publicaccess.courts.in.gov/icor/report/index</a> and the Adams County web page at: <a href="https://www.in.gov/judiciary/2970.htm">https://www.in.gov/judiciary/2970.htm</a> and <a href="https://www.in.gov/judiciary/2970.htm">https://www.in.gov/judiciary/2970.htm</a> and <a href="https://www.in.gov/judiciary/2970.htm">ht

Adams County Indiana Government | 313 W. Jefferson Street | Decatur, IN 46733 | Phone: 260-724-5300 | <u>Employee Email Access</u> <u>Home</u> | <u>Contact Us</u> | <u>Accessibility</u> | <u>Site Map</u> | <u>Government Websites by CivicPlus®</u>